# KM1 Communication module

# **QUICK GUIDE**

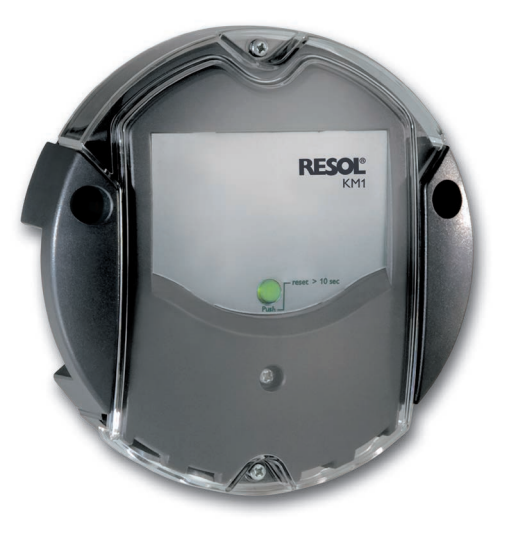

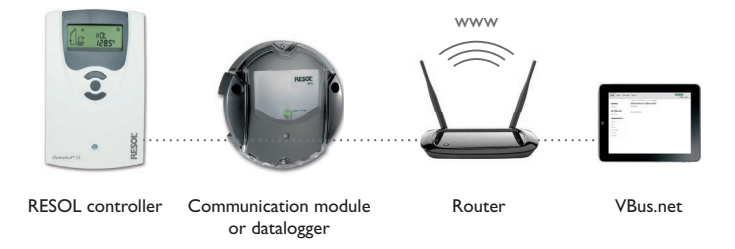

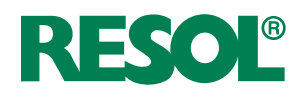

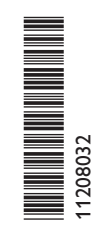

#### **Overview**

1

## **3** Electrical connection

Carry out the connection of the device to the controller/other modules.

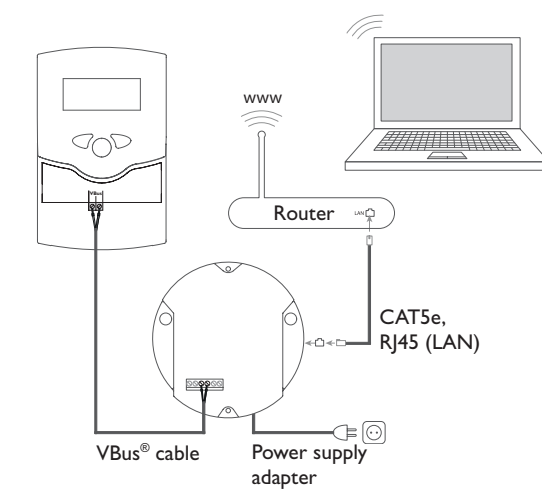

# 2 Wall mounting

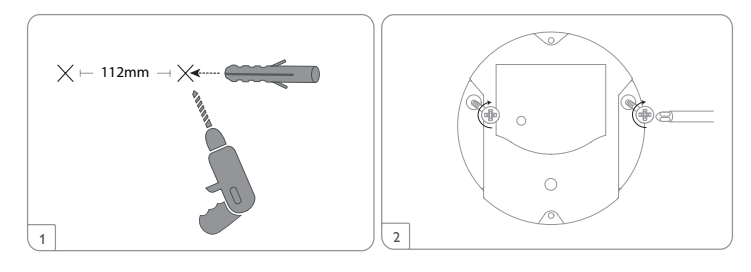

— 45 —

112 mm

Drill hole positions

139

# 4 VBus<sup>®</sup>/Data communication

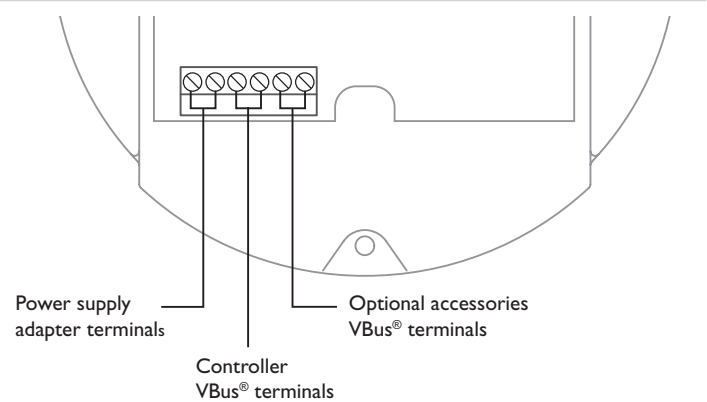

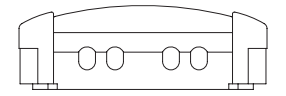

0

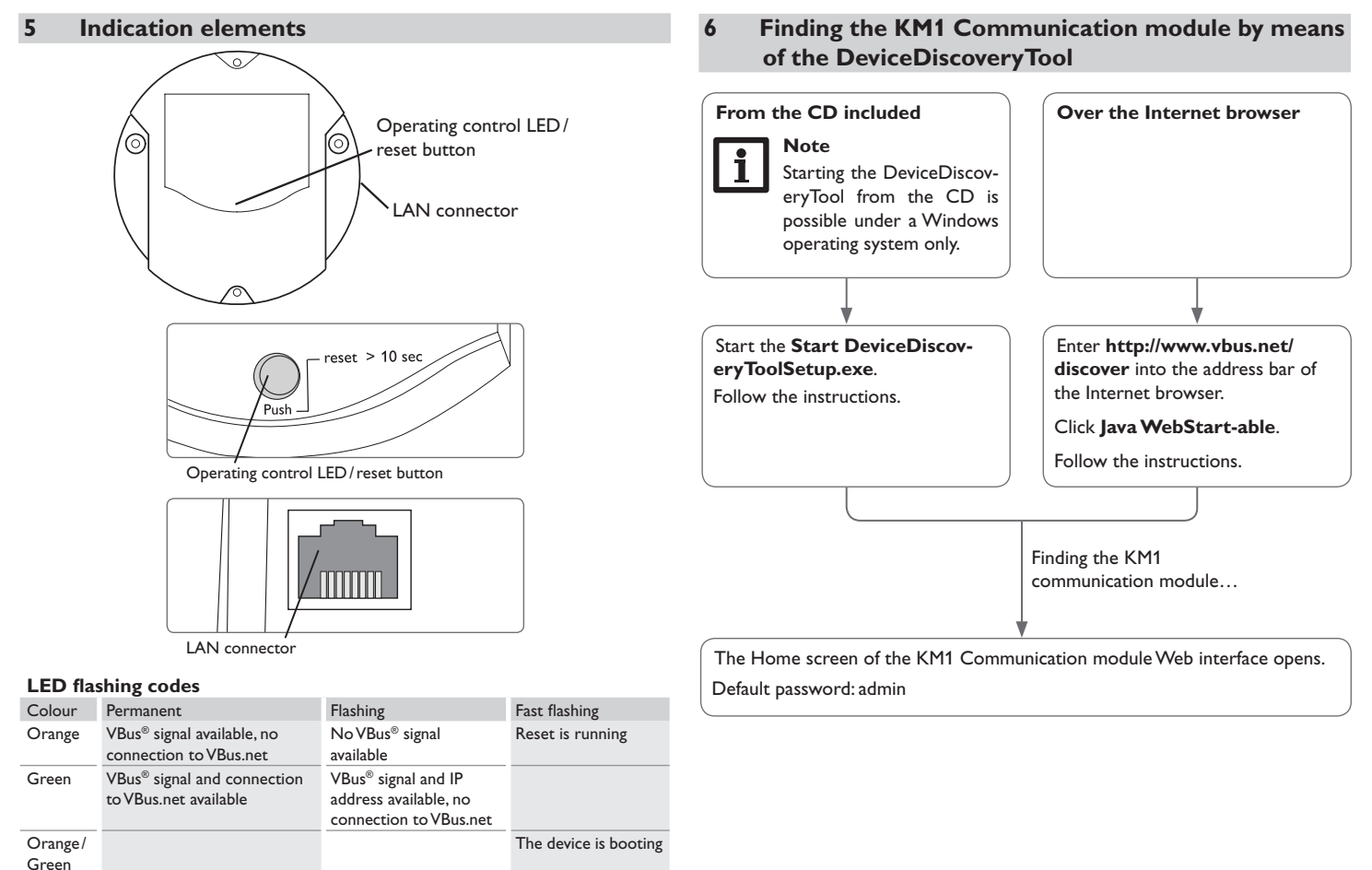

LED off The device is booting.

No mains voltage available.

## 7 Web interface

The Web interface has the following functions:

- status indication
- configuration

#### 7.1 Changing passwords and names

- → Change the password in the **Device Config/Users** menu.
- Change the device name in the Device Config/General/General Configuration menu.
- ➔ If the controller is to be accessed via the RESOL RSC ServiceCenter software or the RESOL RPT Parameterization tool, change the remote access password in the Device Config/Remote Access/AccessVBus over local network menu.

# 7.2 Accessing the KM1 Communication module over the Internet with VBus.net

- → Read the token from the label or from the Remote access over Internet tab in the Device Config/Remote Access menu.
- → Enter VBus.net into the address bar of the browser and click Sign up.
- → Wait for the confirmation e-mail to arrive.
- → Click Claim a new device.
- → Enter the alphanumeric 8-10-digit code (Access Token).

#### **RESOL – Elektronische Regelungen GmbH**

Heiskampstraße 10 45527 Hattingen/Germany

Tel.:+49 (0) 23 24/96 48-0 Fax:+49 (0) 23 24/96 48-755

www.resol.com info@resol.com

© All contents of this document are protected by copyright.